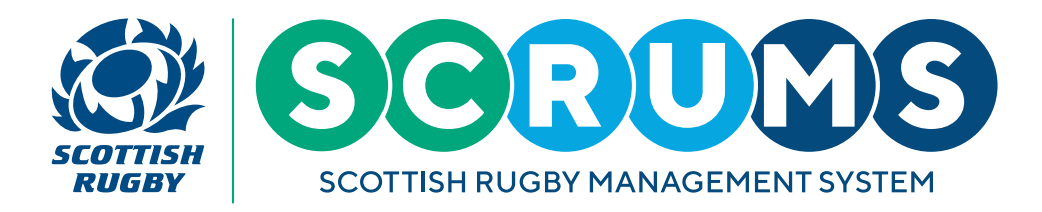

# **VIEWING FIXTURES**

#### **STEP1**

When you login to SCRUMS navigate to the 'View Teams & Fixtures' section from the main menu sidebar, as highlighted.

The main menu appears on the left-hand side of the screen on a laptop / PC or you can access it on a mobile device by clicking the three lines at the top right of the screen.

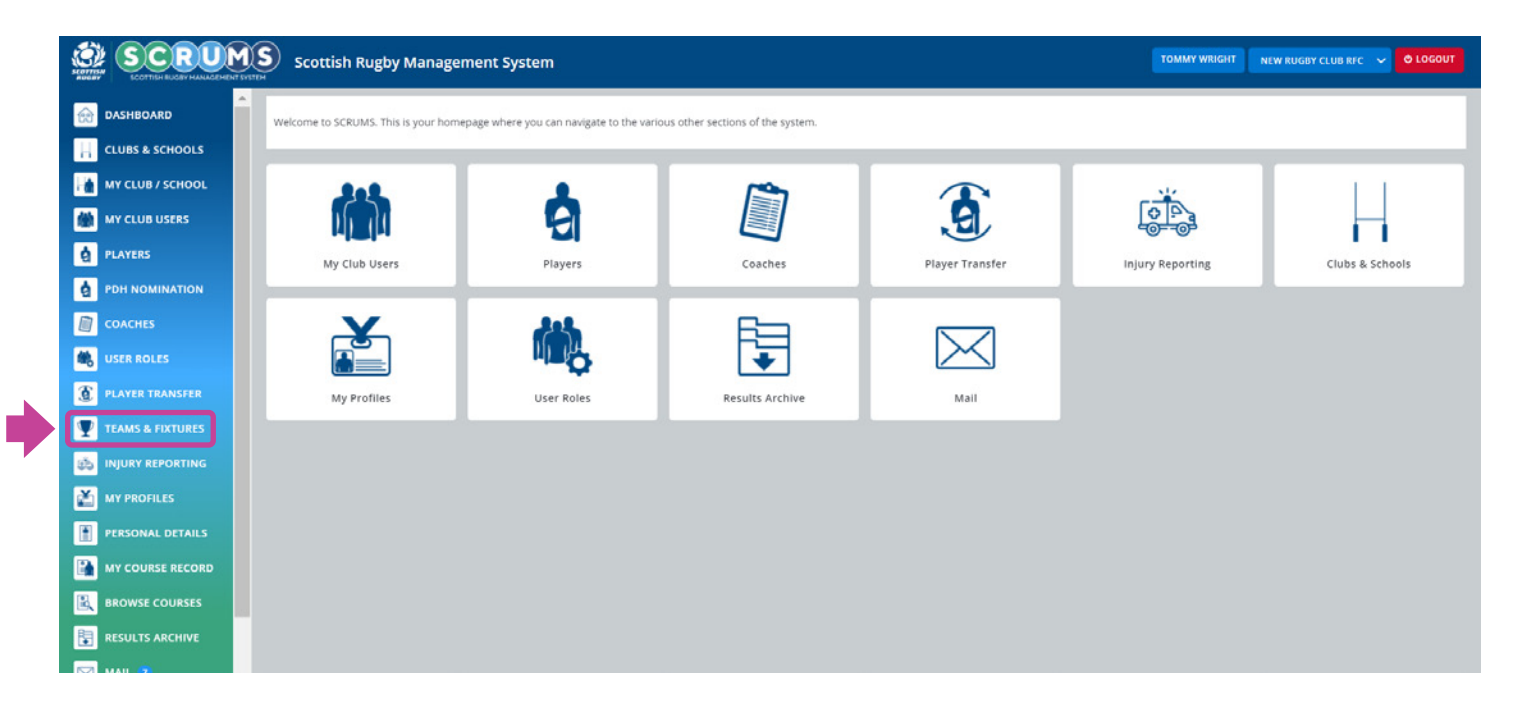

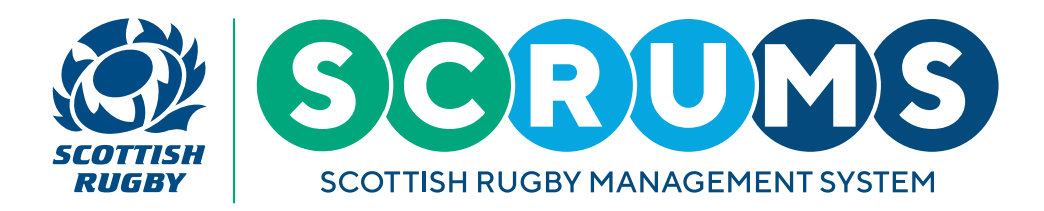

### **VIEWING FIXTURES**

### **STEP 2**

Then, select the team that you wish to view fixtures for by clicking 'View Fixtures'.

|                  | Scottish Rugby Management Sy                   | stem                           | TOMMY WRIGHT NEW RUGBY CLUB RFC 🗸 O LOGOUT |
|------------------|------------------------------------------------|--------------------------------|--------------------------------------------|
| DASHBOARD        | You can view all your teams on this page, upda | BACK                           |                                            |
| CLUBS & SCHOOLS  |                                                |                                |                                            |
| MY CLUB / SCHOOL | New Rugby Club RFC Teams                       |                                | Select Season 2021-2022 🗸                  |
| MY CLUB USERS    | Name                                           | Team Contacts                  |                                            |
| PLAYERS          | 1st XV (Men)                                   | Stevenfff Anderson Jean Brodie | EDIT CONTACT VIEW FIXTURES                 |
| PDH NOMINATION   | 1st XV (Women)                                 | Tim Key Tommy Wright           | EDIT CONTACT                               |
| COACHES          | TBC (Boys U18 1st XV)                          | Tommy Wright                   | EDIT CONTACT VIEW FIXTURES                 |
|                  | TBC (Boys U18 2nd XV)                          |                                | EDIT CONTACT                               |
|                  | Girls U18 1st XV                               |                                | EDIT CONTACT                               |
| TEAMS & FIXTURES | Boys U16 A                                     | Tommy Wright                   | EDIT CONTACT VIEW FIXTURES                 |
|                  |                                                |                                |                                            |

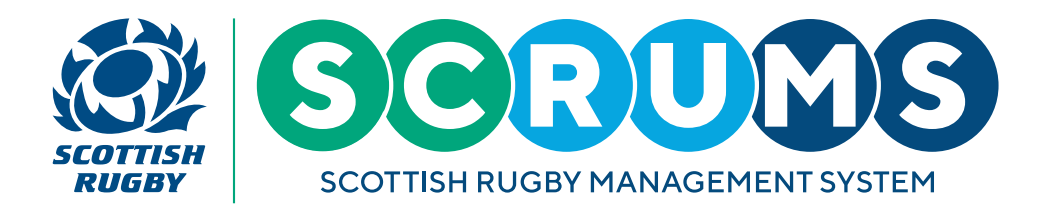

# **VIEWING FIXTURES**

### **STEP 3**

This will take you to a screen displaying the chosen team's fixture list for the current season.

If you wish to make any changes to your upcoming fixtures, please contact your **Regional Competition Administrator**.

|                  | Scottish Rugb        | y Management System                                                                                             |                            | TOMMY WRIGHT NEW RUGBY CLUB RFC 🗸 🛡 LOGOUT               |  |  |  |
|------------------|----------------------|----------------------------------------------------------------------------------------------------|----------------------------|----------------------------------------------------------|--|--|--|
| DASHBOARD        | f you wish to make a | If you wish to make any changes to your upcoming fixture please contact your Regional Competition Administrator |                            |                                                          |  |  |  |
| CLUBS & SCHOOLS  |                      |                                                                                                    |                            |                                                          |  |  |  |
| MY CLUB / SCHOOL | SCRUMS Testing       |                                                                                                    |                            |                                                          |  |  |  |
| MY CLUB USERS    | 07/09/2021           | New Rugby Club RFC - 1st XV (Men)                                                                               | 10:12 Old Rugby Club RFG   | C - 1st XV (Men) SUBMIT TEAMSHEET FOXTURE TEAMSHEETS     |  |  |  |
| DLAYERS          | SCRUMS Testing       |                                                                                                    |                            |                                                          |  |  |  |
| PDH NOMINATION   | 29/09/2021           |                                                                                                    |                            |                                                          |  |  |  |
|                  | 12:00                | Old Rugby Club RFC - 1st XV (Men)                                                                               | New Rugby Club RF          | C - 15E XV (Men)                                         |  |  |  |
| Ser Roles        | SCRUMS Testing       |                                                                                                    |                            |                                                          |  |  |  |
| PLAYER TRANSFER  | 06/10/2021           | New Rugby Club RFC - 1st XV (Men)                                                                               | Old Rugby Club RFC - 1st X | V (Men) SUBMIT SCORE SUBMIT TEAMSHEET FOXTURE TEAMSHEETS |  |  |  |
| TEAMS & FIXTURES |                      |                                                                                                    |                            |                                                          |  |  |  |
| injury reporting |                      |                                                                                                    |                            |                                                          |  |  |  |
| MY PROFILES      |                      |                                                                                                    |                            |                                                          |  |  |  |
| PERSONAL DETAILS |                      |                                                                                                    |                            |                                                          |  |  |  |
| MY COURSE RECORD |                      |                                                                                                    |                            |                                                          |  |  |  |
|                  |                      |                                                                                                    |                            |                                                          |  |  |  |
|                  |                      |                                                                                                    |                            |                                                          |  |  |  |
| MAIL 💈           |                      |                                                                                                    |                            |                                                          |  |  |  |